| 🔅 Kin Seal | 深圳市金玺智控技术有限公司        | 文件编号 |           |
|------------|----------------------|------|-----------|
| 金玺智控       |                      | 文件版本 | A/0       |
| 文件名称       | 数据采集取样地址不连续的解<br>决方法 | 生效日期 | 2021-7-14 |

## 目录

| 1,  | 新建一个工程                | 1 |
|-----|-----------------------|---|
| 2   | 右击软件系统参数里的数据采集,新建数据采集 | 1 |
| 3,  | 设置数据采集名称为 shu ju      | 1 |
| 4、女 | 口果采样长度还是              |   |
| (1) | 打开数据采集                | 2 |
| (2) | 通过宏指令把 DO、D3、D7       | 3 |
| (3) | 点击软件菜单栏上的添加           | 3 |
| (4) | 新建一个宏指令,命名为 shu ju    | 3 |
| (5) | 建立变量名 D0 地址           | 3 |
| (6) | 编写如下图宏指令              | 4 |
| (7) | 宏指令编写完成后              | 5 |
| (8) | 点击系统参数里的全局宏           | 5 |

问题;当我们在数据采集里建立取样地址,地址不连续时如何解决? 1、新建一个工程

2、右击软件系统参数里的数据采集,新建数据采集

3、设置数据采集名称为 shuju、取样长度设为 5、取样总数设为 2000、 取样地址设为 D0、取样方式设为计时 1 秒。

取样长度是 5,代表取样的地址有 5 个,即 D0--D4(采样地址默认是 连续的)总共采样 2000 个数据,每秒从 D0--D4 地址采集一次数据 如 下图所示

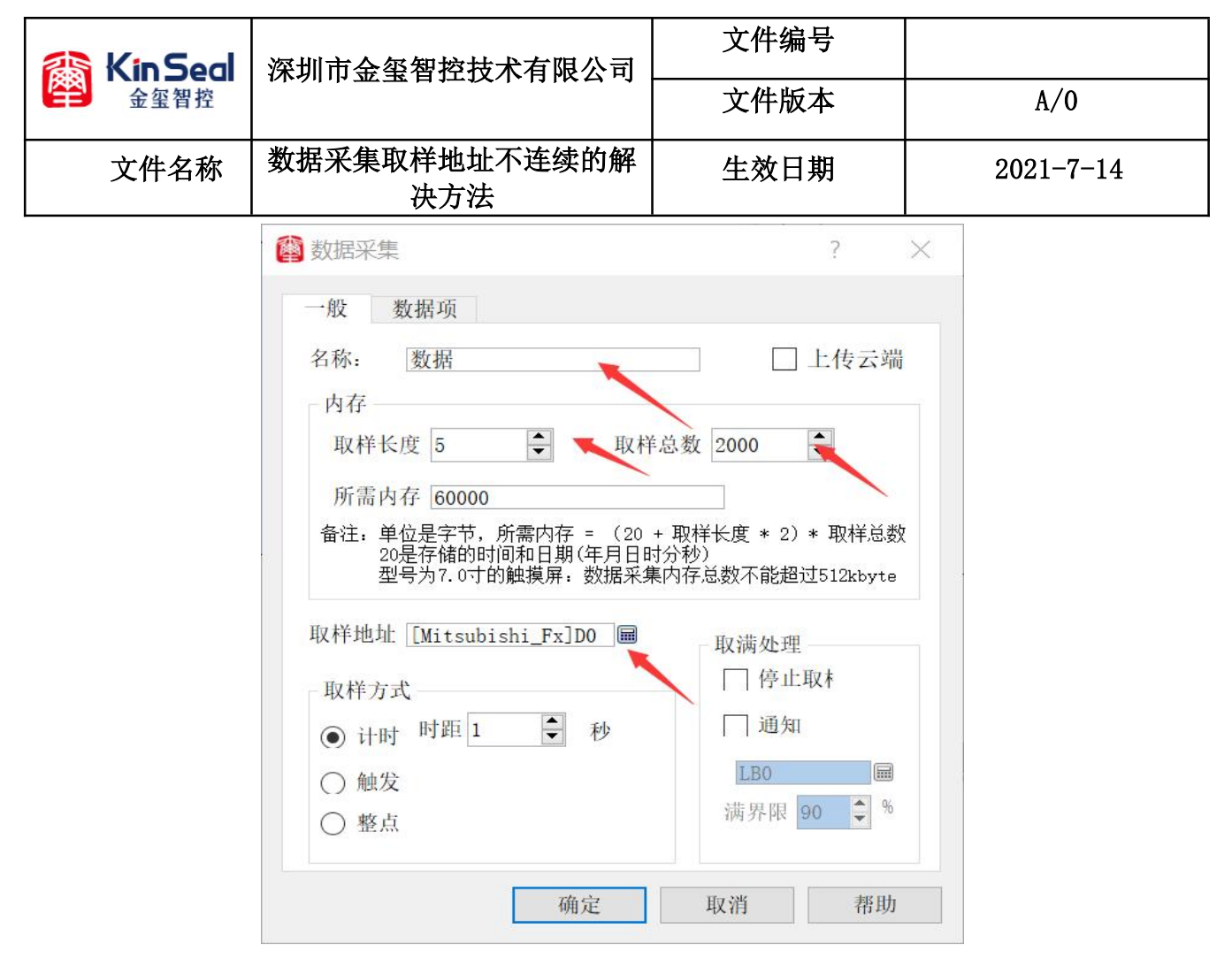

4、如果采样长度还是 5,取样地址分别是 D0、D3、D7、D9、D13 如何
设置取样地址? (通过宏指令解决方法如下)
(1)打开数据采集,首先把取样地址设置为触摸屏内部地址。比如
LW100,取样长度设为 5、取样总数设为 2000(如下图设置)代表取样
的地址是 LW100--LW104

|                                                                         | 深圳市金玺智控技术有限公司                                                                                                    |   | 文件编号<br><br>文件版本             |                   |   |                     |                    | A/0                                  |   |  |  |
|-------------------------------------------------------------------------|----------------------------------------------------------------------------------------------------|---|------------------------------|-------------------|---|---------------------|--------------------|--------------------------------------|---|--|--|
| 文件名称                                                                    | 数据采集取样地址不连续的解<br>决方法                                                                                                    |   | 生效日期                         |                   |   |                     | 2021-7-14          |                                      |   |  |  |
| <ul><li> 数据采集 </li><li> 一般 数据 </li></ul>                                | ?<br>〕<br>〕                                                                                                    | × |                              |                   |   |                     |                    |                                      |   |  |  |
| 名称: <u>数</u><br>内存<br>取样长度<br>所需内存<br>备注:单位员<br>20是7<br>型号 <sup>3</sup> | 据 □ 上传云端<br>5 ↓ 取样总数 2000 ↓<br>60000<br>2字节,所需内存 = (20 + 取样长度 * 2) * 取样总数<br>F储的时间和日期(年月日时分秒)<br>97.0寸的触摸屏;数据采集内存总数不能超过512kbyte |   | <mark>()</mark><br>内部在<br>LW | <b>址输入</b><br>字储器 |   | > 输;<br>> 地均<br>100 | <b>、</b> 类型<br>止范围 | ?<br>!:10进制<br>!:0 <sup>~</sup> 4095 | × |  |  |
| 取样地址工                                                                   |                                                                                                    |   | 1                            | 2                 | 3 | 4                   | 5                  | 清除                                   |   |  |  |
|                                                                         | □ ● 取满处理                                                                                                    |   | 6                            | 7                 | 8 | 9                   | 0                  | 后退                                   |   |  |  |
| <ul> <li>计时<sup>日</sup></li> </ul>                                      | 1距1 🖨 秒 🗌 通知                                                                                                    |   | A                            | В                 | С | D                   | E                  | 离开                                   |   |  |  |
| <ul><li>○ 触发</li><li>○ 整点</li></ul>                                     | LB0                                                                                                    |   | F                            | •                 |   |                     | 4                  | 前入                                   |   |  |  |

(2)通过宏指令把 D0、D3、D7、D9、D13 的数据分别传送给 LW100--LW104。这样采集回来的数据就是 PLC 的数据

(3) 点击软件菜单栏上的添加,选择打开宏指令编译器(如下图)

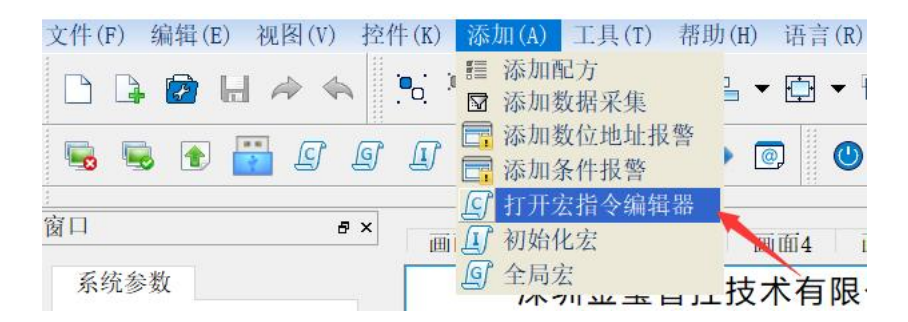

- (4) 新建一个宏指令,命名为 shu ju
- (5) 建立变量名 D0 地址, 如下图双击新建

| in Seal 金蜜智控                              | 深圳市金玺智控       | 包技术有限公司                                                                                                    | 文件编号       文件版本                                                                          | A/0       |  |  |
|-------------------------------------------|---------------|----------------------------------------------------------------------------------------------------|------------------------------------------------------------------------------------------|-----------|--|--|
| 文件名称                                      | 数据采集取样出<br>决了 | 也址不连续的解<br>5法                                                                                                    | 生效日期                                                                                     | 2021-7-14 |  |  |
| 當宏                                        |               |                                                                                                    |                                                                                          |           |  |  |
| in an an an an an an an an an an an an an | ◆ d           | No.         No.         No. <th>● 区 ● 泊<br/>编译 全部编译 展开/收起 查找<br/>****Please don't delete**********************************</th> <th></th> | ● 区 ● 泊<br>编译 全部编译 展开/收起 查找<br>****Please don't delete********************************** |           |  |  |

| 🞒 变量设定                      | ?                            | $\times$ |
|-----------------------------|------------------------------|----------|
| 变量名: D0<br>长度: 1            | 】数据类型: 16位整数<br>] 读/写: 读/写 ∨ | ~        |
| 地址: [Mitsubishi_Fx]D0<br>确定 | 取消                           |          |

(6) 编写如下图宏指令

LocalWord[100]=D0; //把 D0 的数据传给 LW100

LocalWord[101]=D3;

LocalWord[102]=D7;

LocalWord[103]=D9;

LocalWord[104]=D13;

| 🚲 Kin Seal | 深圳市金玺智控技术有限公司        | 文件编号 |           |
|------------|----------------------|------|-----------|
| 金玺智控       |                      | 文件版本 | A/0       |
| 文件名称       | 数据采集取样地址不连续的解<br>决方法 | 生效日期 | 2021-7-14 |
|            |                      |      |           |

| •                | *           | *  | H  | 00 | •                                                       | *                                            | <b></b>                                                                          | · •                                                            | ×                                                                 | ľ,                                   | ¢                                        | 36                                                         |
|------------------|-------------|----|----|----|---------------------------------------------------------|----------------------------------------------|----------------------------------------------------------------------------------|----------------------------------------------------------------|-------------------------------------------------------------------|--------------------------------------|------------------------------------------|------------------------------------------------------------|
| 新建               | 撤消          | 恢复 | 保存 | 复制 | 粘贴                                                      | 剪切                                           | 导入 导                                                                             | 出 编译                                                           | 全部编                                                               | 扇译 展                                 | 开/收起                                     | 查找                                                         |
| 宏<br>□ 宏<br>□ St | 函数库<br>nuju |    |    |    | 1<br>2<br>3<br>4<br>5<br>6<br>7<br>8<br>9<br>10<br>11   | /****<br>#inc<br>#inc<br>#inc<br><b>void</b> | lude "ma<br>lude "incl<br>lude "incl<br>lude "incl<br>LocalW<br>LocalW<br>LocalW | ord[10:<br>ord[10:<br>ord[10:<br>ord[10:<br>ord[10:<br>ord[10: | Please<br>crolib.t<br>.h"<br>0]=D0<br>1]=D3<br>2]=D7<br>3]=D9     | don't de<br>1"<br>; //#<br>;         | elete****<br>5D0的数:                      | *************************************                      |
|                  |             |    |    |    | 12<br>13<br>14                                          | }                                            | LocalW                                                                           | ord[104                                                        | <b>₩]</b> =D1                                                     | 3;                                   |                                          |                                                            |
|                  |             |    |    |    | 12<br>13<br>14<br>(                                     | <b>}</b><br>息输出                              | <b>LocalW</b><br>变量设定                                                            | ord[104                                                        | <b>4]=</b> D1                                                     | 3;                                   |                                          | <u> </u>                                                   |
|                  |             |    |    |    | 12<br>13<br>14<br><                                     | <b>}</b><br>思输出<br>变量名                       | <b>LocalW</b><br>变量设定<br>数据类i                                                    | ord[104<br>別 址长!                                               | []=D1                                                             | 3;<br>也址类型                           |                                          | 地址                                                         |
|                  |             |    |    |    | 12<br>13<br>14<br>く<br>信』<br>1 D                        | <b>}</b><br>息输出<br><b>变量名</b><br>0           | <b>LocalW</b><br>变量设定<br>数据类<br>16位整委                                            | ord[104<br>別 助止长<br>( 1                                        | []=D1<br>[]<br>[]<br>[]<br>[]<br>[]<br>[]<br>[]<br>[]<br>[]<br>[] | <b>3;</b><br><b>也址类型</b><br>外部       | [Mitsub                                  | 推址<br>ishi_Fx]D0                                           |
|                  |             |    |    |    | 12<br>13<br>14<br>く<br>1 D<br>2 D                       | <b>}</b><br>逻辑名<br>0<br>3                    | LocalW<br>交量设定<br>数据类i<br>16位整委<br>16位整委                                         | ord[104                                                        | []=D1<br>[<br>读写]<br>读写                                           | <b>3;</b><br><b>也址类型</b><br>外部<br>外部 | [Mitsub<br>[Mitsub                       | 地址<br>ishi_Fx]D0<br>ishi_Fx]D3                             |
|                  |             |    |    |    | 12<br>13<br>14<br>(                                     | <b>}</b><br>受量名<br>0<br>3<br>7               | <b>LocalW</b><br>变量设定<br>数据类¥<br>16位整委<br>16位整委<br>16位整委                         | ord[104<br>39 \$¥£₩5<br>2 1<br>2 1<br>2 1<br>2 1               | <b>[写属]</b><br>读写<br>读写                                           | <b>也址类里</b><br>外部<br>外部<br>外部        | [Mitsub<br>[Mitsub<br>[Mitsub            | ibut<br>ishi_Fx]D0<br>ishi_Fx]D3<br>ishi_Fx]D7             |
|                  |             |    |    |    | 12<br>13<br>14<br>く<br>信<br>1<br>D<br>2 D<br>3 D<br>4 D | } 3 3 7 9                                    | <b>LocalW</b><br>变量设定<br>数据类<br>16位整装<br>16位整装<br>16位整装                          | ord[104<br>39] But+52<br>7 1<br>7 1<br>7 1<br>7 1<br>7 1       | <b>[写属]</b><br>读读写写写写写写写写写写写写写写写写写写写写                             | <b>也址类型</b><br>外部<br>外部<br>外部<br>外部  | [Mitsub<br>[Mitsub<br>[Mitsub<br>[Mitsub | 地址<br>ishi_Fx]D0<br>ishi_Fx]D3<br>ishi_Fx]D7<br>ishi_Fx]D7 |

(7) 宏指令编写完成后,点击编译,编译成功后关闭宏指令

| 大指令                     | 编辑器      |    |    |            |                                                                                                    |                                                     |                                                                                                    |                                                                           |                                                                                        |                                                                                               |               |                              |
|-------------------------|----------|----|----|------------|----------------------------------------------------------------------------------------------------|-----------------------------------------------------|----------------------------------------------------------------------------------------------------|---------------------------------------------------------------------------|----------------------------------------------------------------------------------------|-----------------------------------------------------------------------------------------------|---------------|------------------------------|
| 4                       | *        | 4  | ы  | <b>C</b> 2 |                                                                                                    | *                                                   | -                                                                                                    | <b>—</b>                                                                  | 9                                                                                      |                                                                                               | ¢             | н                            |
| 新建                      | 撤消       | 恢复 | 保存 | 复制         | 粘贴                                                                                                    | 剪切                                                  | 导入                                                                                                    | 导出                                                                        | 编译                                                                                     | 全部编译                                                                                          | 展开/收起         | 查找                           |
| 密<br>宏指令<br>□ 宏<br>□ st | 函数库<br>、 |    |    |            | 1<br>2<br>3<br>4<br>5<br>6<br>6<br>7<br>7<br>8<br>9<br>10<br>11<br>11<br>12<br>13<br>14<br>(<br>6<br>億<br>6<br>度<br>(<br>17:17) | /****<br>#inc<br>#inc<br><b>voic</b><br>{<br>}<br>} | *******<br>lude "<br>lude "<br>lude "<br>lude "<br>lude "<br>loca<br>Loca<br>Loca<br>Loca<br>Loca<br>Loca | www.www.<br>includ<br>includ<br>o_Ent<br>ilWor<br>ilWor<br>ilWor<br>ilWor | *******<br>h"<br>e\mac<br>e\glib.<br>ry()<br>d[100<br>d[101<br>d[102<br>d[103<br>d[104 | <pre>?ledue don'<br/>rolib.h"<br/>h"<br/>]=D0;<br/>]=D3;<br/>]=D7;<br/>]=D9;<br/>]=D13;</pre> | 't delete**** | #***************<br>据传给LW100 |

(8)点击系统参数里的全局宏,再点击新增,宏指令名称选择 shuju, 点击确定

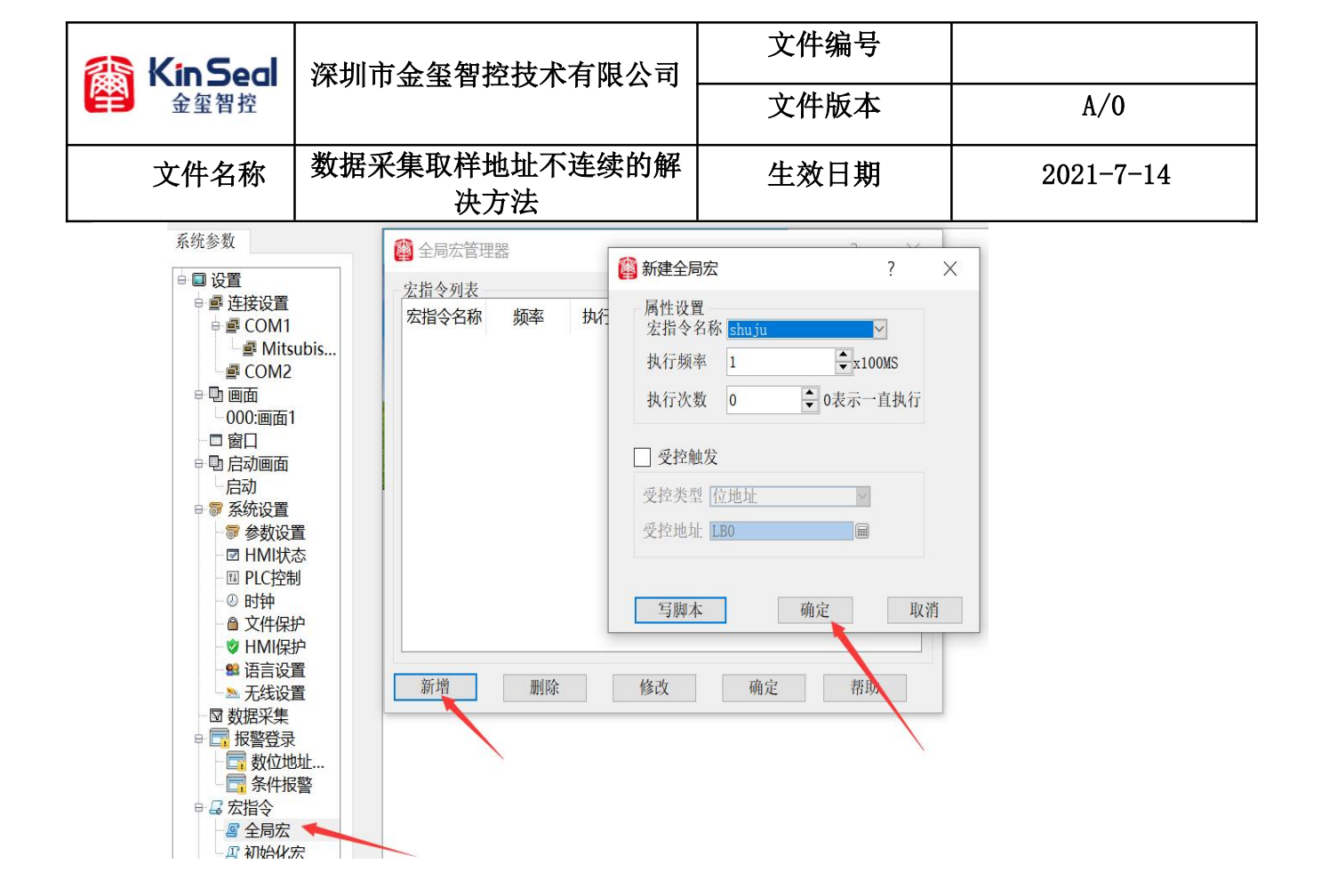